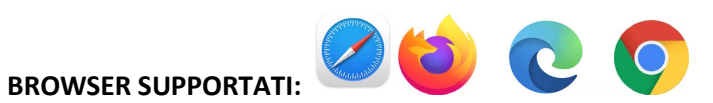

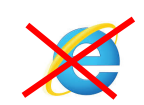

- 1. Cliccare su ENROLL WITH BRANCH CODE CCP in altro a destra
- 2. Cliccare su **REGISTRATI** (oppure inserire le vostre credenziali se avete già un account)

|     | Accedi                                            |   |
|-----|---------------------------------------------------|---|
|     | Inserire lo username e la password per continuare |   |
| -   | Username (Obbligatorio)                           |   |
|     | laura.luraschi                                    |   |
|     | Password (Obbligatorio)                           | - |
| 100 |                                                   | Ο |
| 4   |                                                   | H |
|     | ACCEDI                                            |   |
|     | Hai dimenticato la password?                      |   |
| L   | O⊷ ACCEDI CON SAML SSO                            |   |
|     | Nuovo utente? Registrati                          |   |

3. Inserire i dati richiesti. Molti sono obbligatori e devono essere compilati altrimenti il sistema non farà procedere. **NEL CODICE RAMO INSERIRE CCP**, accettare la privacy e cliccare AVANTI

| Profilo utente Carr                                                                                                    | ipi Aggiuntivi                                                                                                    |                                                                |
|----------------------------------------------------------------------------------------------------|----------------------------------------------------------------------------------------------------|----------------------------------------------------------------|
| Username (Obbligatorio)                                                                                                    | Email (Obbligatorio) 1 . Inseri                                                                                                    | re: CCP                                                        |
| Nome (Obbligatorio)                                                                                                    | Cognome (Obbligatorio)                                                                                                    |                                                                |
| Password (Obbligatorio)                                                                                                    | Ripeti password (Obbligg orio)                                                                                                    | Ø                                                              |
| Lingua (Obbligatorio)                                                                                                    | Codice ramo (Obbligatorio)                                                                                                    |                                                                |
| La presente informativa viene resa, ai ser<br>sulla Protezione dei Dati.<br>Secondo la normativa indicata, il trattan<br>liceità e trasparer<br>Accorte co<br>Visualizza l'<br>Già registrato? Accedi | nsi dell'art.13 del Regolamento de 2016/679 - Regolan<br>nento dei dati personali sarà improntato ai principi<br><b>privacy</b><br>vacy | nento Generale<br>di correttezza,<br><b>3. cliccare AVANTI</b> |

4. Inserire i dati aggiuntivi (dati per ECM) e cliccate REGISTRATI

| Registrati<br>Inizia la tua nuova esperienza formativa compilando q | uesto modulo.                 |            |
|---------------------------------------------------------------------|-------------------------------|------------|
| Profilo utente 2 Campi Age                                          | giuntivi                      |            |
| Codice Fiscale (Obbligatorio)                                       | Data di Nascita<br>02/26/2021 | $\times$   |
| Luogo di Nascita (Obbligatorio)                                     | Professione (Obbligatorio)    |            |
| Disciplina (Obbligatorio)                                           | ✓ Ruolo (Obbligatorio)        | •          |
| Sede Lavorativa (Obbligatorio)                                      | Nazionalità                   | · · /      |
| Già registrato? Accedi                                              |                               |            |
| INDIETRO                                                            |                               | REGISTRATI |

5. La pagina vi reindirizzerà alla pagina del corso. (se non succede andate al punto 11) Cliccate su **ISCRIVITI A QUESTA SESSIONE** 

| nanitas Univer                 | sity Learning Platfo                   | m                                                                                                    |                               |
|--------------------------------|----------------------------------------|----------------------------------------------------------------------------------------------------|-------------------------------|
|                                |                                        | MATR Webinars: The role of Anticipatory Postural Adjustments in motor perform<br>accuracy<br>These webinars introduce some of the contents that will be deepened in the first level Master in Adva<br>Technologies, organized by Humanitas University, in collaboration with the Politecnico of Milan and d<br>Mostra altro | nance<br>anced<br>Ion Gnocchi |
| on hai ancora<br>The role of a | a selezionato una<br>Anticipatory Post | a sessione. Selezionane una, e clicca ISCRIVITI A QUESTA SESSIONE<br>ural Adjustments in motor performance accuracy                                                                                                    | ^                             |
| 03/3/2021                      | The role of Ant<br>tor performanc      | icipatory Postural Adjustments in mo<br>e accuracy                                                                                                    |                               |
|                                | (3) 06:30:00 pm (<br>(2) 1h 0m         | Europe/Rome   II tuo fuso orario)                                                                                                    |                               |
|                                |                                        |                                                                                                    | $ \rightarrow $               |
|                                |                                        | ISCRIVITI A QUE                                                                                                    | STA SESSIONE                  |

6. La schermata sotto conferma la vostra iscrizione, il corso è a programma e vedete il count-down. La piattaforma vi invierà un promemoria 1 giorno e 1 ora prima dell'evento.

| $\equiv$ HUM             | IANITAS EDU                                                                                                    | Cerca contenuti in piattaforma                                                                                                    | ٩                                            | 0                   | ۵ 👶      |
|--------------------------|----------------------------------------------------------------------------------------------------|----------------------------------------------------------------------------------------------------|----------------------------------------------|---------------------|----------|
| Centro Congres           | ssi 🔸 I Miei Corsi e Piani Fe                                                                                                    | rmativi > MATR Webinars: The role of Anticipatory Postural Adjustm                                                                                                    |                                              |                     |          |
| Humanitas Univ           | ersity Learning Platform                                                                                                    |                                                                                                    |                                              |                     |          |
|                          | MAT<br>Adju<br>Set                                                                                                    | R Webinars: The role of Anticipatory Postural<br>stments in motor performance accuracy<br>sione The role of Anticipatory Postural<br>Adjustments in motor<br>performance accuracy | Questo corso non<br>completato.              | è ancora            |          |
| 🛕 Devi                   | frequentare almeno 1/1 ses                                                                                                    | sioni per completare questo corso                                                                                                    |                                              |                     |          |
|                          |                                                                                                    |                                                                                                    |                                              |                     |          |
| 3/03/2021                | The role of Anticip                                                                                                    | tory Postural Adjustments in motor performance accuracy                                                                                                    |                                              | ROGRAMMA            | · ^ ∣    |
|                          |                                                                                                    | Ora Locale Durata Durata Strumento Zoom V2 M                                                                                                    | eeting                                       |                     |          |
|                          |                                                                                                    | ll webinar inizierà tra 2d 6h 35min 36s                                                                                                    | >                                            |                     |          |
|                          |                                                                                                    |                                                                                                    |                                              |                     |          |
| Descrizio                | one del Corso                                                                                                    |                                                                                                    |                                              |                     |          |
| These web<br>collaborati | binars introduce some of the formation of the formation of the folitecnico of the folitecnico of the folitec | e contents that will be deepened in the first level Master in Advanced Technologies,<br>lan and don Gnocchi Foundation. The Master is scheduled in January 2022, and lesson       | organized by Humar<br>s will be held in pers | iitas Univer<br>on. | sity, in |
| This meet                | ing will be about the <b>"The r</b>                                                                                                    | le of Anticipatory Postural Adjustments in motor performance accuracy" and will b                                                                                                 | e held by Francesco                          | o Bolzoni.          |          |
| The event<br>evaluation  | is CME accredited and w<br>form in 72 hours!                                                                                                    | I grant 1,5 credit for each event. At the end of the webinar please visit the section                                                                                             | CONTENUTO to fi                              | ill in the qu       | iz and   |

7. Il giorno dell'evento entrate in piattaforma <u>http://my.humanitasedu.it</u>, inserite le vostre credenziali e riprendete il corso dalla homepage.

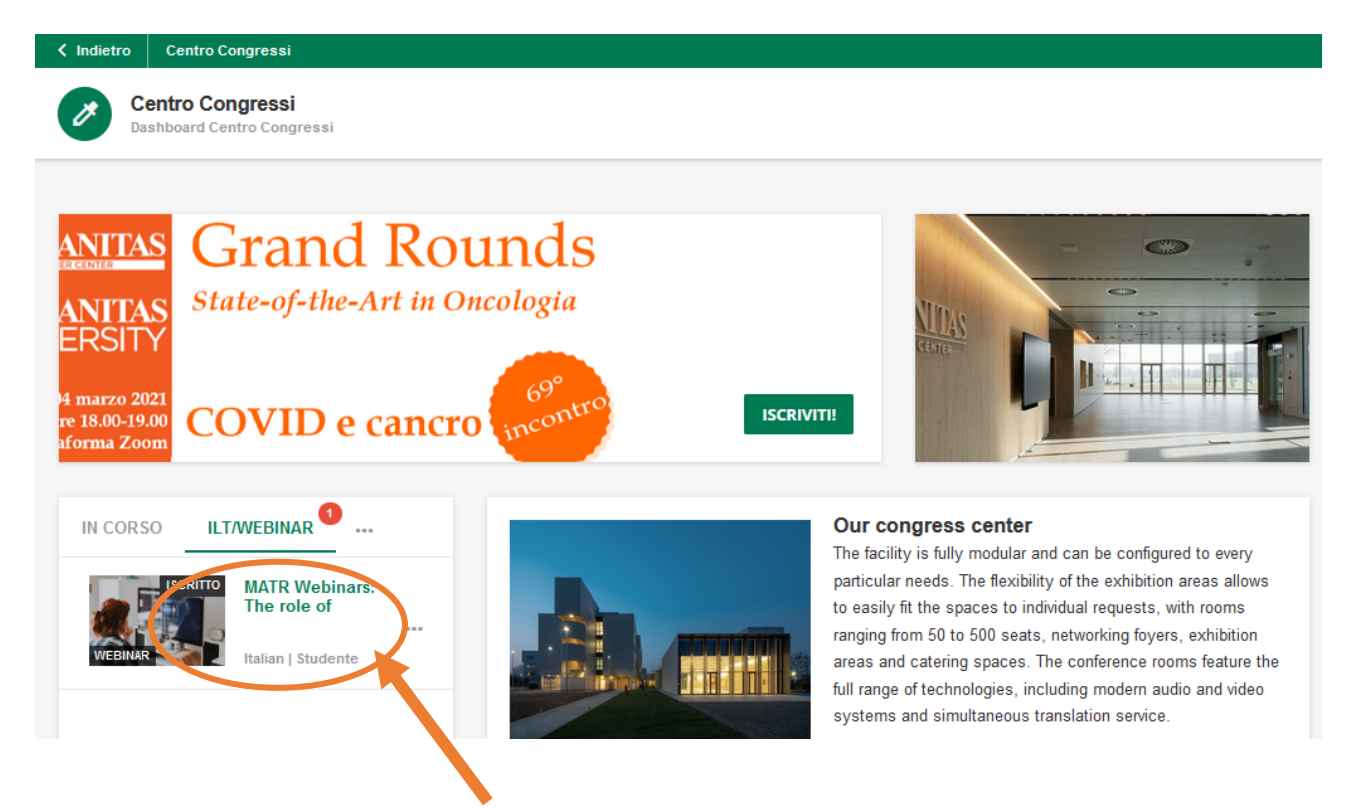

- 8. Cliccate su Accedi al Webinar (pulsante verde)
- 9. Si aprirà in automatico l'app di Zoom (se installata) oppure la schermata del browser (no EXPLORER).

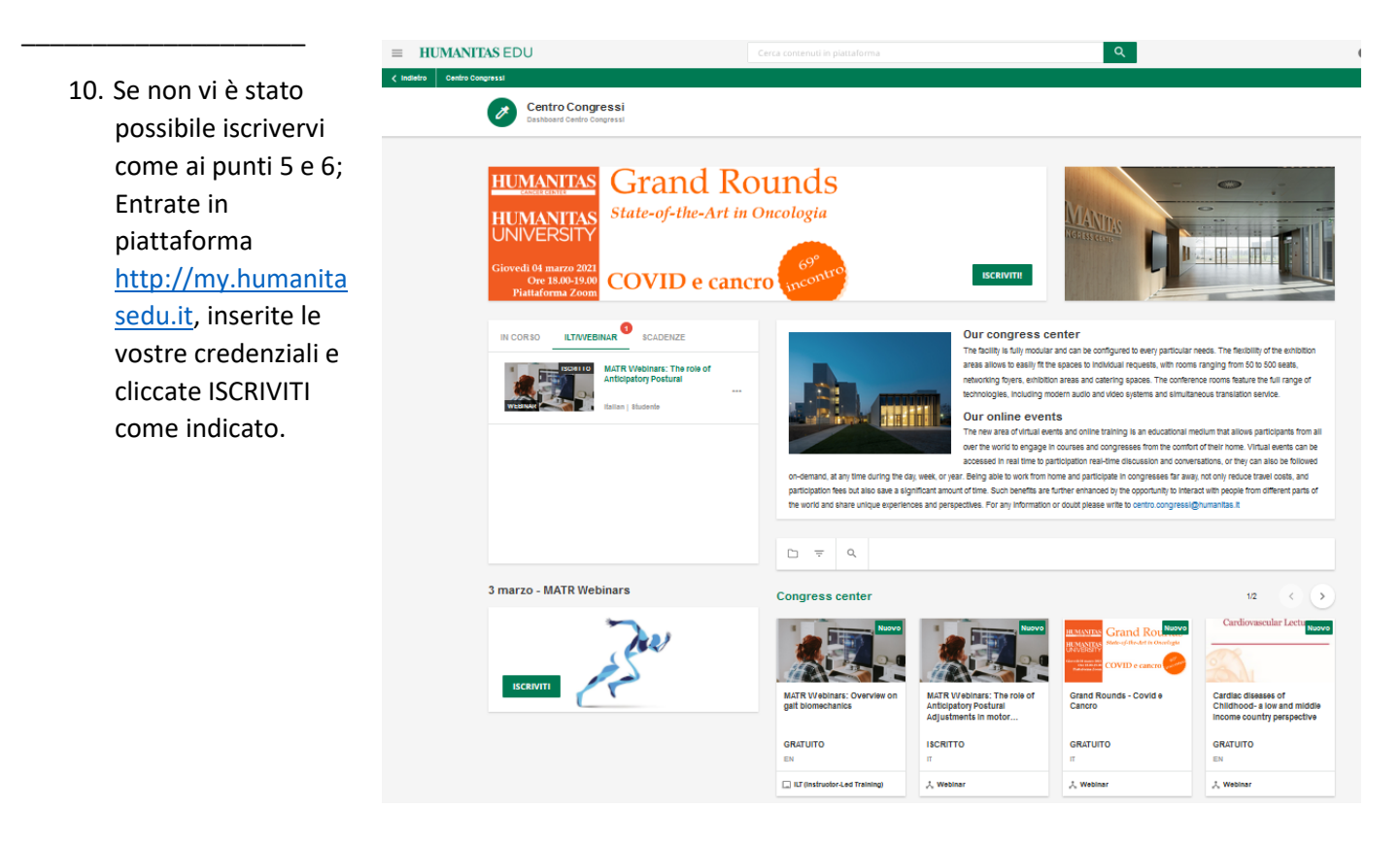

11. Il giorno dell'evento entrate in piattaforma <u>http://my.humanitasedu.it</u>, inserite le vostre credenziali e riprendete il corso dalla homepage.

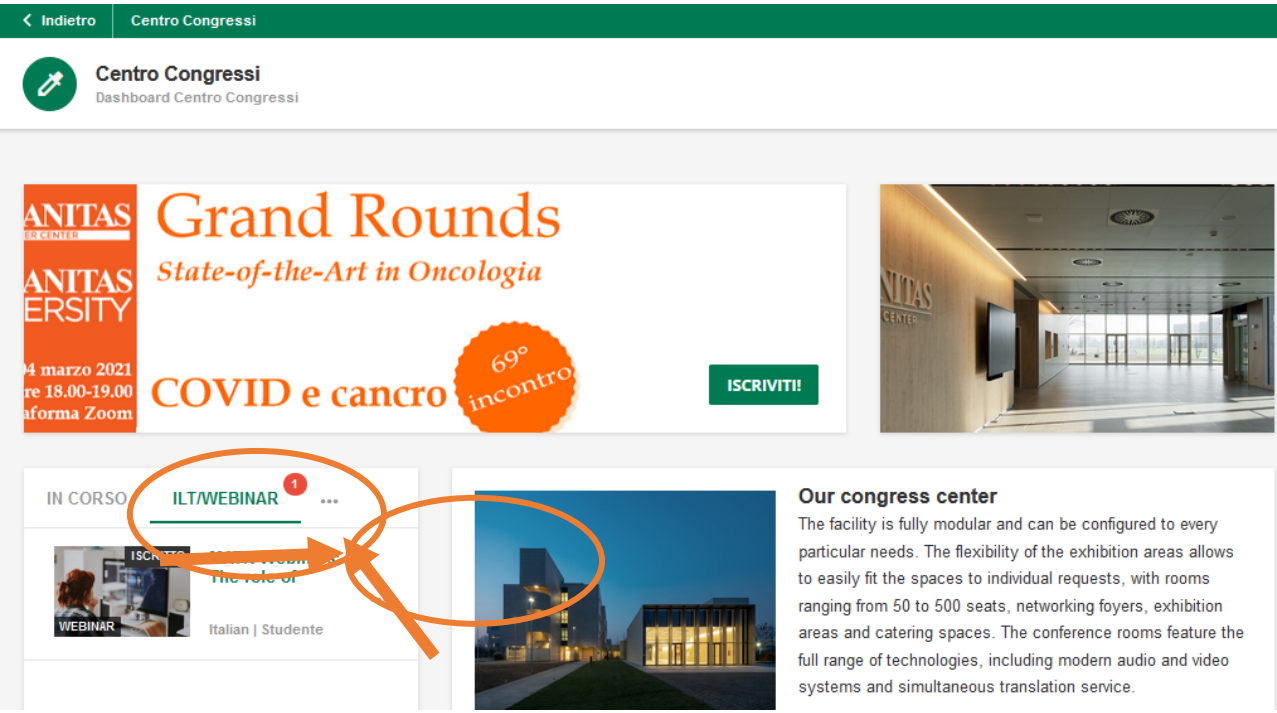

- 12. Cliccate su Accedi al Webinar (pulsante verde)
- 13. Si aprirà in automatico l'app di Zoom (se installata) oppure la schermata del browser (no EXPLORER).